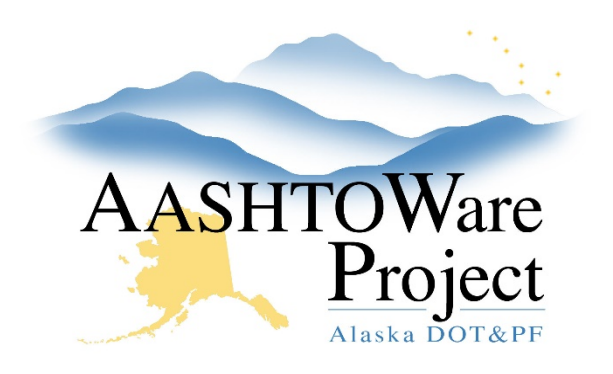

QUICK REFERENCE GUIDE:

# Adding a Wage Decision

### **Background:**

In order to add a wage decision at the proposal level make sure to do so prior to transition. If a wage decision has not been added at the proposal level or the contract has run 24 months from project award a wage decision will need to be added at the project level.

#### Roles:

Letting User (for proposals), Construction Office Engineer, Construction Project Engineer & RCCL User (for projects)

#### Navigation:

To Add a wage decision to a Proposal:

Proposals -> Wage Decision quick link

- 1. In the Proposal Overview enter the proposal name or number in the Search field
- 2. Select the proposal by clicking the Proposal link
- 3. Select the **Wage Decisions** quick link at the top of the screen
- 4. From the Projects dropdown ensure the correct project is selected.
- 5. Press the Select Wage Decisions button
- 6. Select the State and Federal Wage Decisions applicable to this project
- 7. Click the **Add to Project** button
- 8. Click the Save button

If a wage decision was chosen in error delete the wage decision from the Proposal Wage Decision Overview by clicking the **Row Actions Menu** for the incorrect wage decision and selecting **Delete**.

To Add a wage decision to a Project:

Construction -> Contract Administration

- 1. Enter the Contract number in the Contract Administration Overview Search field
- 2. Select the Contract link
- 3. Select the **Projects** quick link at the top of the page
- 4. Select the Project Link you're adding a wage decision to
- 5. Select the **Wage Decisions** tab
- 6. If it has been 24 months and you are replacing one wage decision with another, click the **Row Actions Menu** of the old wage decision and press **Delete** and then **Save.** If you are adding a wage decision for the first time, skip this step.
- 7. Press the **Select Wage Decisions** button
- 8. Select the wage decisions you want to apply to the project
- 9. Press Add to Contract Project
- 10. Press Save

If a wage decision was chosen in error delete the wage decision from the Proposal Wage Decision Overview by clicking the **Row Actions Menu** for the incorrect wage decision and selecting **Delete**.

## Next Step: